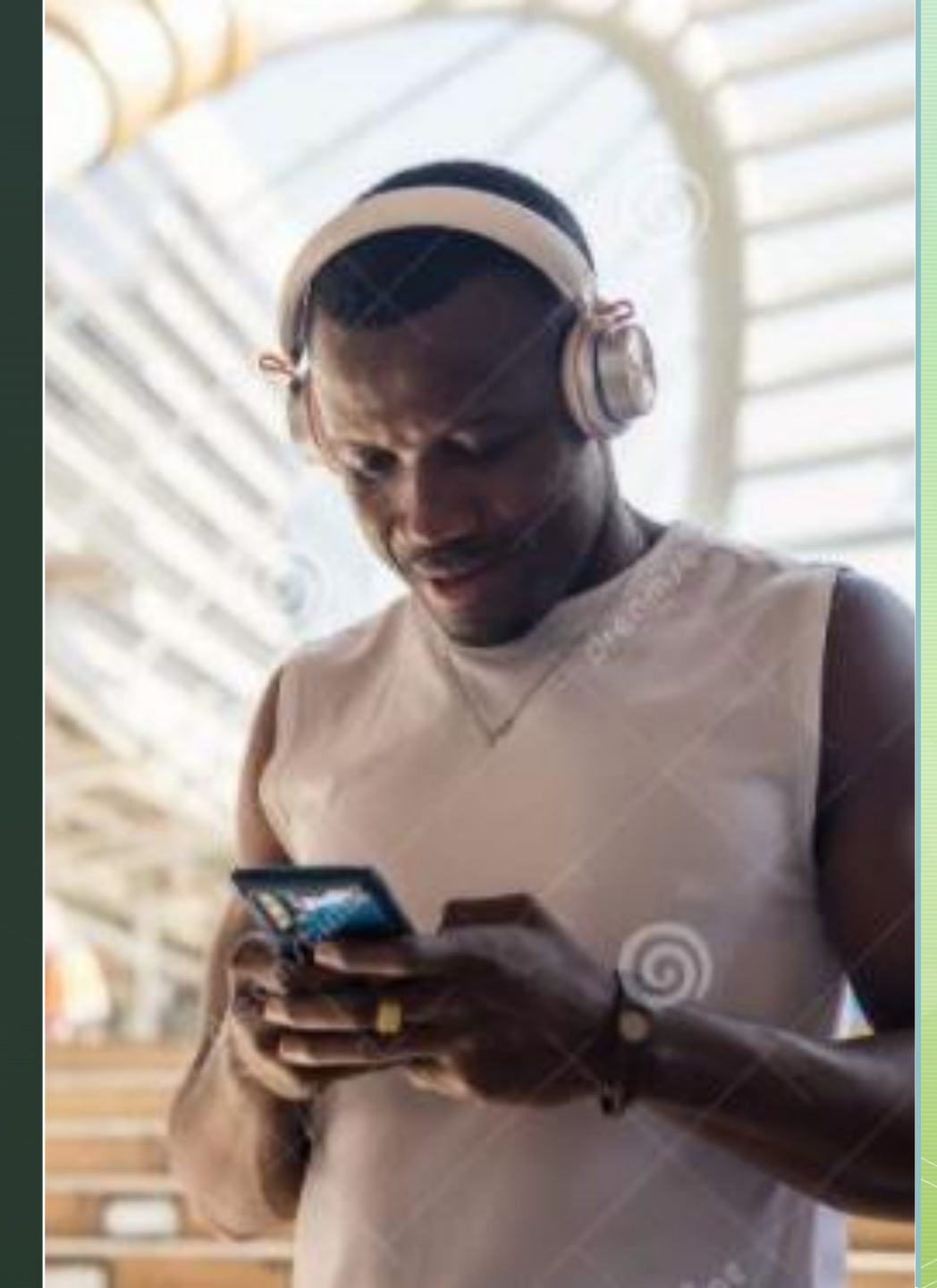

TSV Kirch-Brombach Vereins-App Kurzanleitung: "Video-Chat"

## 6 kleine Schritte und schon läuft der Videochat

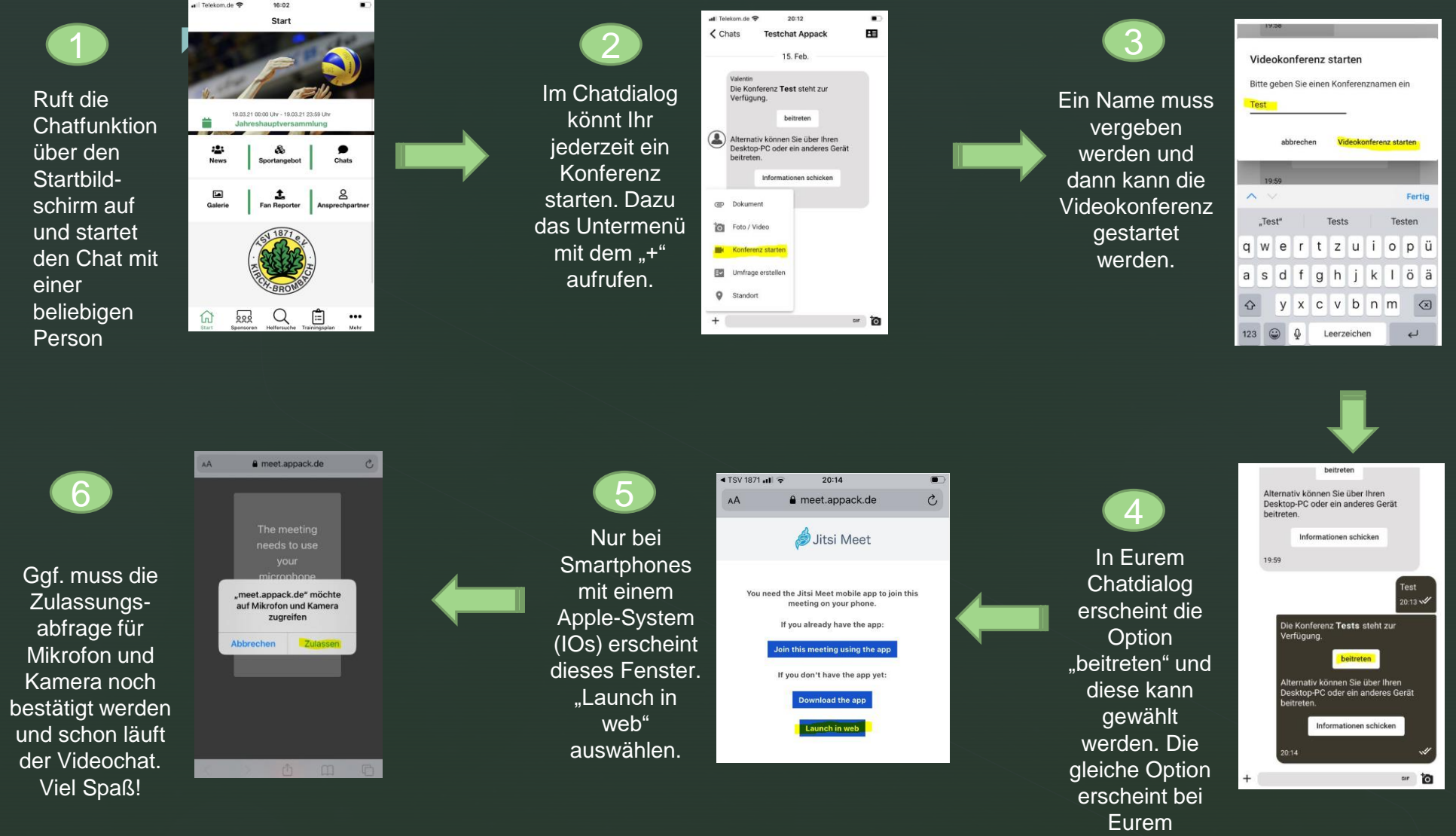

Chatpartner.